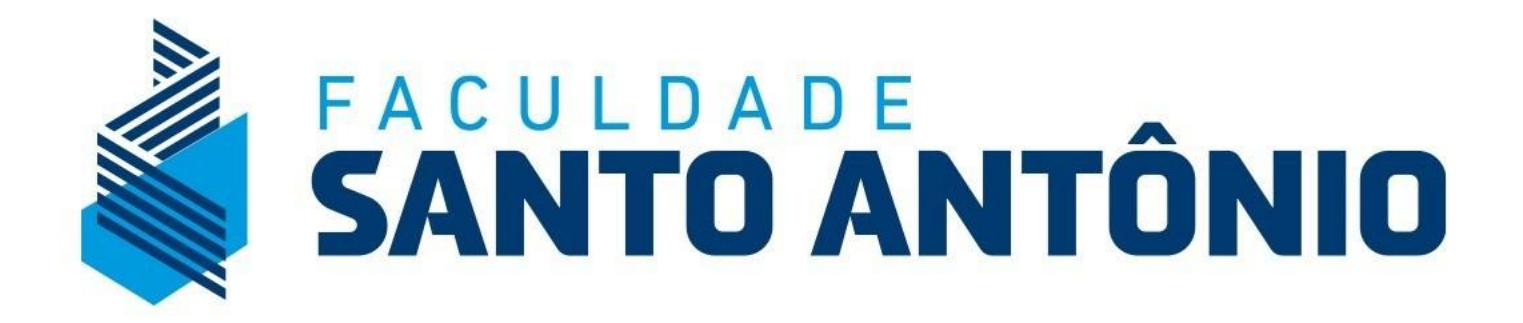

# Tutorial de Renovação de Matrícula Portal do Aluno

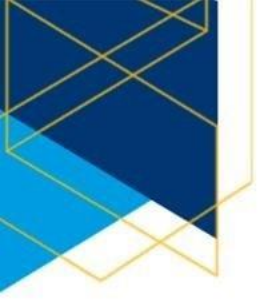

### Acesso: Pelo Portal FSA, acesse "Sou Aluno"

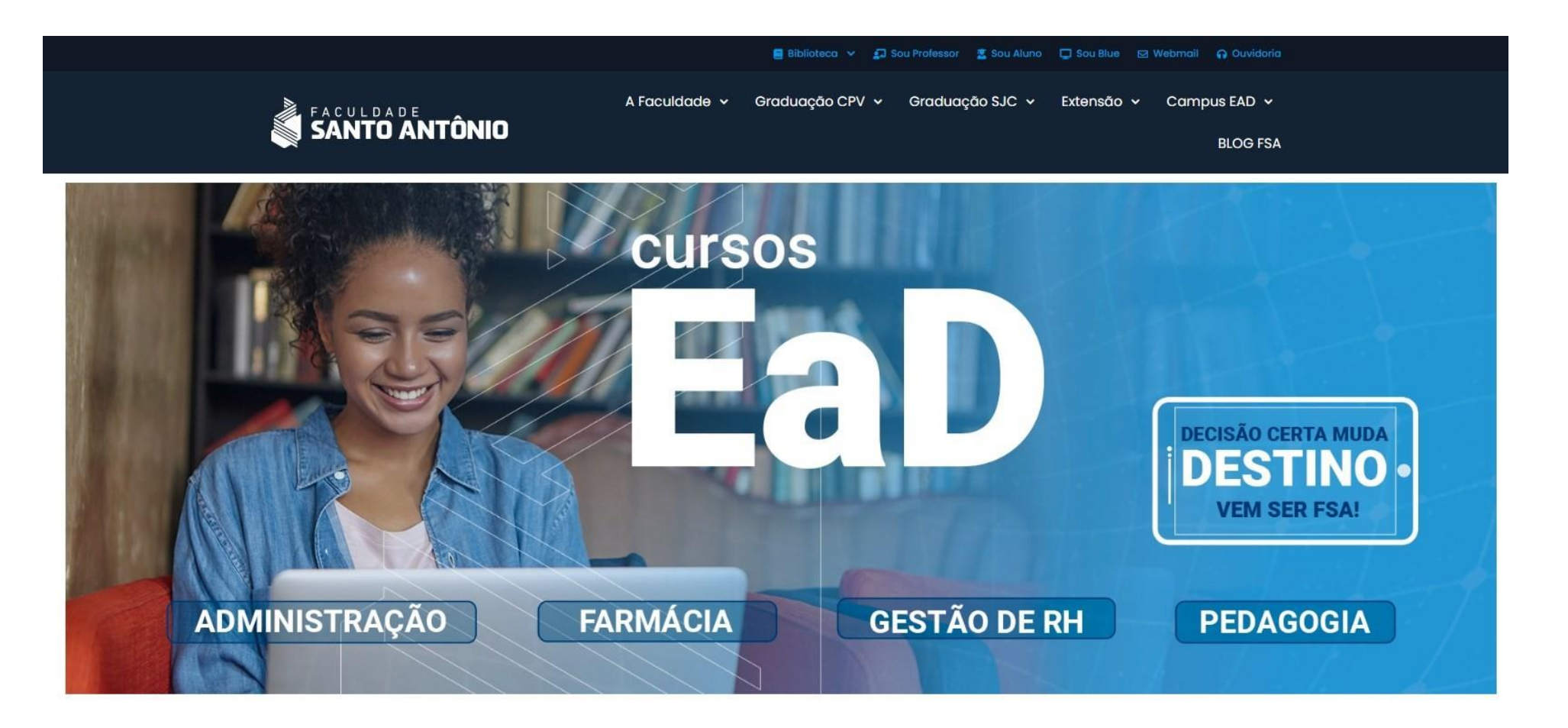

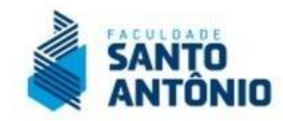

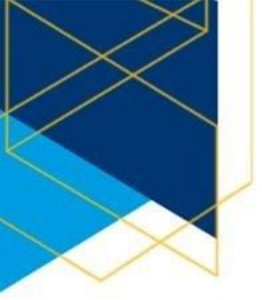

## Credenciais: Aluno / Candidato

Acesse a opção abaixo correspondente ao seu perfil – Se aluno matriculado ou candidato em um processo seletivo na FSA.

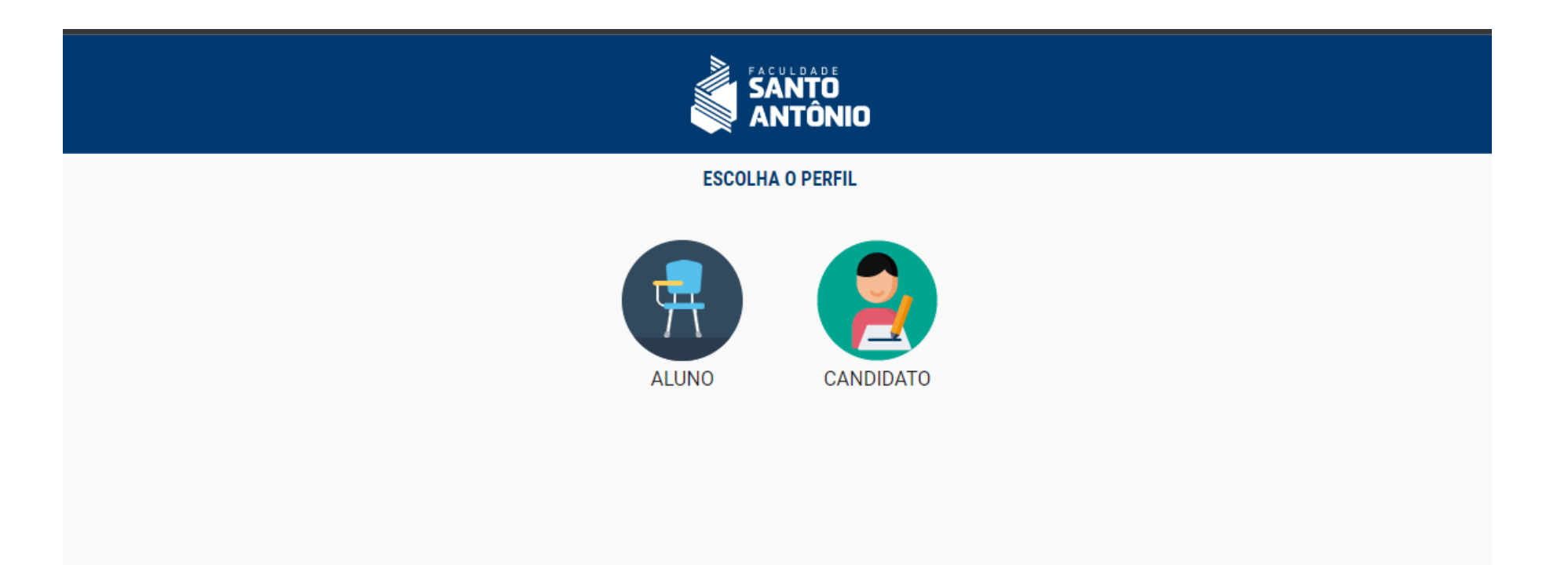

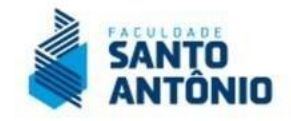

# 1. LPGD:

Para acessar a área do aluno, entre com o seu login e senha. Lembrando que não houve alteração nos dados, conforme a Lei LGPD Lei nº 13.709, de 14 de agosto de 2018, de segurança de informações:

| PORTAL ACADÊMICO    |  |
|---------------------|--|
| Senta<br>ENTRAR     |  |
| ESQUECEU SUA SENHA? |  |
|                     |  |
|                     |  |

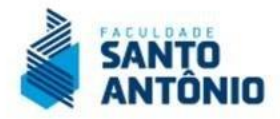

# 2. Tela Inicial:

Ao acessar a área do aluno, observe que houve mudança no layout do portal, com uma visão mais simples e prática. Para acessar a área de rematrícula, siga os passos a seguir:

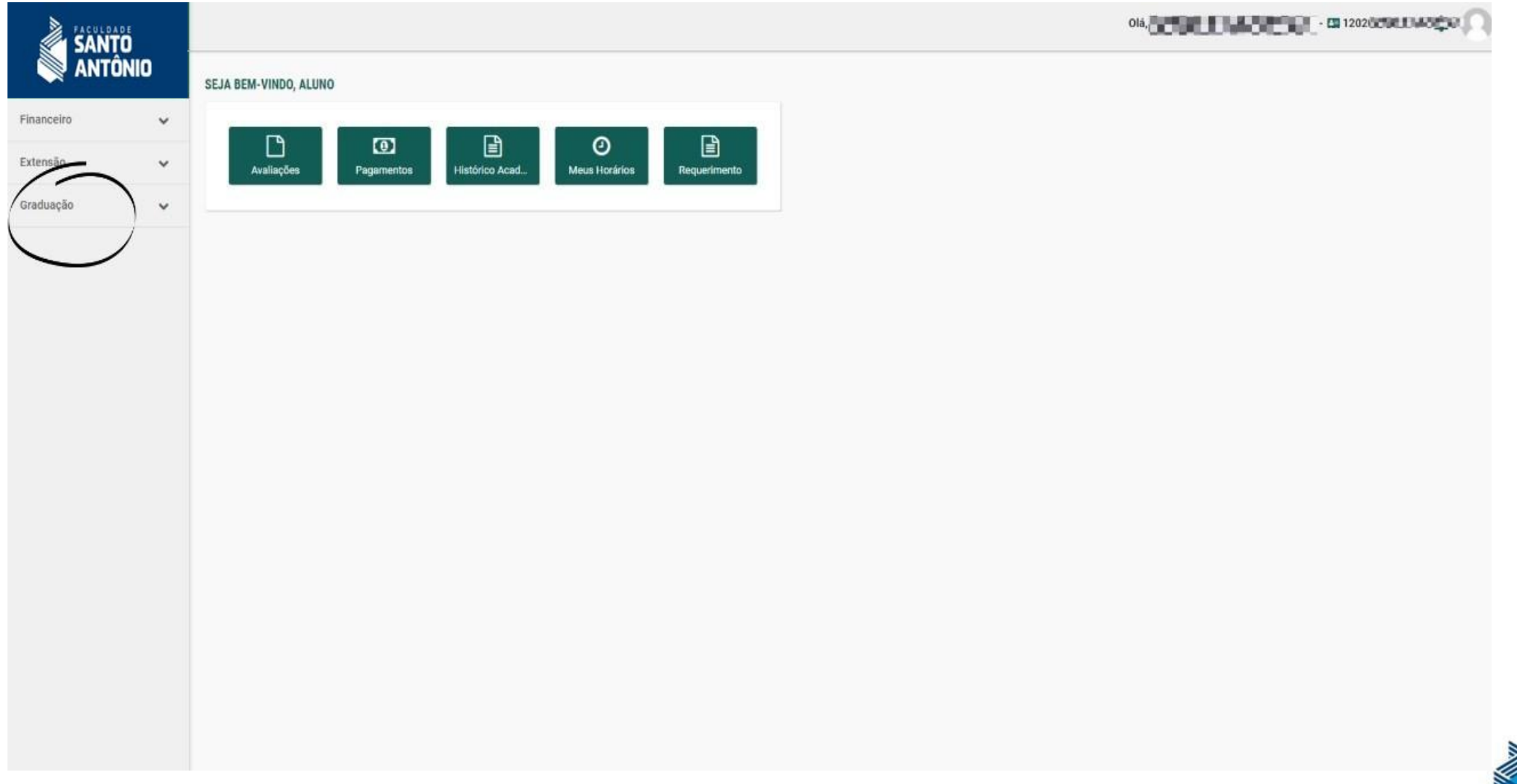

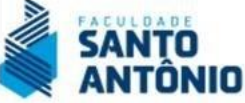

### 3. Menu Rematrícula:

Ao acessar a área de Graduação, observe que serão apresentados vários menus. Selecione a opção REMATRÍCULA.

|                     | Olá, COLOR 1202                                                                                | anara na serie 🖸 |
|---------------------|------------------------------------------------------------------------------------------------|------------------|
|                     | REMATRÍCULA                                                                                    |                  |
| Financeiro          | Enfermagem - Presencial<br>2022/1® Semestre - Matrículas disponíveis até o dia 28/02/22 00:00. |                  |
| Extensão            | CONSULTAR HORÂRIOS REALIZAR MATRÍCULA                                                          |                  |
| Graduação           |                                                                                                |                  |
| Agenda              |                                                                                                |                  |
| Avaliações          |                                                                                                |                  |
| Cronograma de aula  |                                                                                                |                  |
| Documentos pessoais |                                                                                                |                  |
| Histórico acadêmico |                                                                                                |                  |
| Meus horários       |                                                                                                |                  |
| Plano de ensino     |                                                                                                |                  |
| Relations           |                                                                                                |                  |
| Rematricula         |                                                                                                |                  |
| Requerimento        |                                                                                                |                  |
|                     |                                                                                                |                  |
|                     |                                                                                                |                  |
|                     |                                                                                                |                  |

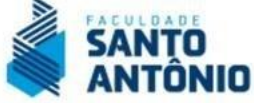

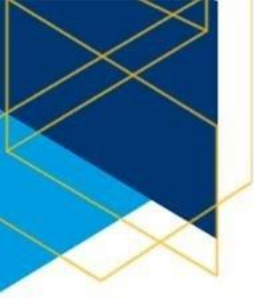

### 4. Menu Rematrícula:

Acessando a área de REMATRÍCULA você poderá verificar o prazo conforme calendário acadêmico com o prazo final do processo de rematrícula acadêmica. Porém ainda verificar os horários ofertados. Para acessar a rematrícula, clique em REALIZAR REMATRÍCULA.

| SANTO<br>ANTÔNI | 0 |                                                                                                 | 0 |
|-----------------|---|-------------------------------------------------------------------------------------------------|---|
| Q               |   | REMATRÍCULA                                                                                     |   |
| Financeiro      | * | Direito CPV - Presencial<br>2025/1º Semestre - Matrículas disponíveis até o dia 30/12/24 00:00. |   |
| Mensagens       |   | REALIZAR MATRÍCULA                                                                              |   |
| Extensão        | ~ |                                                                                                 |   |
| Graduação       | ~ |                                                                                                 |   |
|                 |   |                                                                                                 |   |
|                 |   |                                                                                                 |   |
|                 |   |                                                                                                 |   |
|                 |   |                                                                                                 |   |
|                 |   |                                                                                                 |   |
|                 |   |                                                                                                 |   |
|                 |   |                                                                                                 |   |

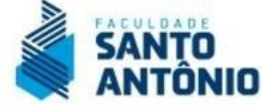

### 5. Termo de Aceite:

Ao acessar o ambiente de REMATRÍCUALA (Orientações), leia atentamente as informações no Termo de Aceite e clique em "Li e aceito os termos propostos" para dar continuidade. Lembrese que a Faculdade Santo Antônio segue rigorosamente as exigências da LGPD Lei nº 13.709, de 14 de agosto de 2018.

|                    | DE   |                                                                                                    |                                                                                                    |                                                                                           |                                                                                 | ٥                                                                                                 | *609LDW6R5                                                             | 0 - CE 120200000 MORSA 🕥                                                                                                    |
|--------------------|------|----------------------------------------------------------------------------------------------------|----------------------------------------------------------------------------------------------------|-------------------------------------------------------------------------------------------|---------------------------------------------------------------------------------|---------------------------------------------------------------------------------------------------|------------------------------------------------------------------------|----------------------------------------------------------------------------------------------------|
| ANTÔ               | ÓNIO | REMATRÍCULA                                                                                                    |                                                                                                    |                                                                                           |                                                                                 |                                                                                                   |                                                                        |                                                                                                    |
| Financeiro         | ~    | 9                                                                                                    | 0                                                                                                  | 0                                                                                         | 0                                                                               | 0                                                                                                 | 0                                                                      | 0                                                                                                    |
| Extensão           | ~    | Orientações Gerais                                                                                                    | Ficha                                                                                              | Seleção de Disciplinas                                                                    | Plano de Pagamento                                                              | Confirmação da Renovação                                                                          | Assinatura                                                             | Conclusão da Rematricula                                                                                                    |
| Graduação          | ^    | Termo de aceite                                                                                                    |                                                                                                    |                                                                                           |                                                                                 |                                                                                                   |                                                                        | •                                                                                                    |
| Agenda             |      | Prezados (as) acadêmicos (as): Bem vindos                                                                                          | à Rematrícula Acadêmica 2022/1                                                                     |                                                                                           |                                                                                 |                                                                                                   |                                                                        |                                                                                                    |
| Avaliações         |      | A rematrícula acadêmica estará disponível p<br>REMATRÍCULA FINANCEIRA:<br>Boleto de rematrícula poderá ser guitado ate             | para todos os alunos devidamente<br>é 16/03/2022                                                   | vinculados ao semestre letivo 2022/1, media                                               | inte o pagamento da primeira parcela (ji                                        | aneiro 2022) e para todos os alunos que possu                                                     | em bolsas. Fiquem atentos aos pri                                      | azos                                                                                                    |
| Cronograma de aul  | la   | REMATRÍCULA ACADÊMICA:<br>Seleção de disciplinas: De 24/01/2022 a 16                                                               | /03/2022;                                                                                          |                                                                                           |                                                                                 |                                                                                                   |                                                                        |                                                                                                    |
| Documentos pesso   | oais | Para Dúvidas com o Processo de Rematricu<br>E-mail: suporterematricula@fsantoantonio e<br>WhatsApp: (12) 99610.9138                | la Académica:<br>idu br                                                                            |                                                                                           |                                                                                 |                                                                                                   |                                                                        |                                                                                                    |
| Histórico acadêmic | co   | Atenciosamente,<br>FACULDADE SANTO ANTÔNIO                                                                                         |                                                                                                    |                                                                                           |                                                                                 |                                                                                                   |                                                                        |                                                                                                    |
| Meus horários      |      | Unidade Caçapava - SP                                                                                                    |                                                                                                    |                                                                                           |                                                                                 |                                                                                                   |                                                                        |                                                                                                    |
| Plano de ensino    |      | TERMO DE ACEITE E CONSENTIMENTO DA<br>Para fina do disposto no artigo 7.º da Lei nº<br>Caçapava, sabendo que esta Instituição de I | COLETA E USO DOS DADOS:<br>13.709/2018 - Lei Geral de Proteç<br>Ensino Superior compartilhará os r | ão de Dados, estou ciente e autorizo, neste a<br>espectivos dados SOMENTE com terceiros e | o, a coleta e o tratamento dos meus da<br>ncarregados em apolá-la na condução i | idos, para atender às finalidades da renovação<br>de suas atividades, considerando o dever de sig | de matrícula acadêmica na FACULI<br>gilo e de proteção dos dados receb | DADE SANTO ANTÔNIO - Unidade<br>idos.                                                                                                    |
| Relatórios         | ~    | Declaro que concordo com as condições ge<br>mim solicitada a devida atualização junto ac                                           | rais de contratação, bem como co<br>os setores da IES.                                             | m as instruções preliminares contratuais vig                                              | entes. Assumo a responsabilidade pela                                           | veracidade dos dados cadastrais inseridos nes                                                     | ste formulário eletrônico, sabendo o                                   | que, qualquer divergência deverá ser por                                                                                                    |
| Rematrícula        |      |                                                                                                    |                                                                                                    |                                                                                           |                                                                                 |                                                                                                   |                                                                        |                                                                                                    |
| Requerimento       |      | Li e aceito os térmos propostos                                                                                                    |                                                                                                    |                                                                                           |                                                                                 |                                                                                                   |                                                                        |                                                                                                    |
|                    |      |                                                                                                    |                                                                                                    |                                                                                           |                                                                                 |                                                                                                   |                                                                        |                                                                                                    |
|                    |      |                                                                                                    |                                                                                                    |                                                                                           |                                                                                 |                                                                                                   |                                                                        | Contraction of the second second seco |
|                    |      |                                                                                                    |                                                                                                    |                                                                                           |                                                                                 |                                                                                                   |                                                                        |                                                                                                    |

#### 6. Ficha de Cadastro (Dados Cadastrais):

Confira atentamente todos os dados, atualize os dados permitidos (telefones). Mantenha sempre seus dados atualizados. Caso encontre divergências, entre em contato com a Central de Atendimento pelos canais que se encontram ao final deste tutorial. Após atualizar, clique em AVANÇAR.

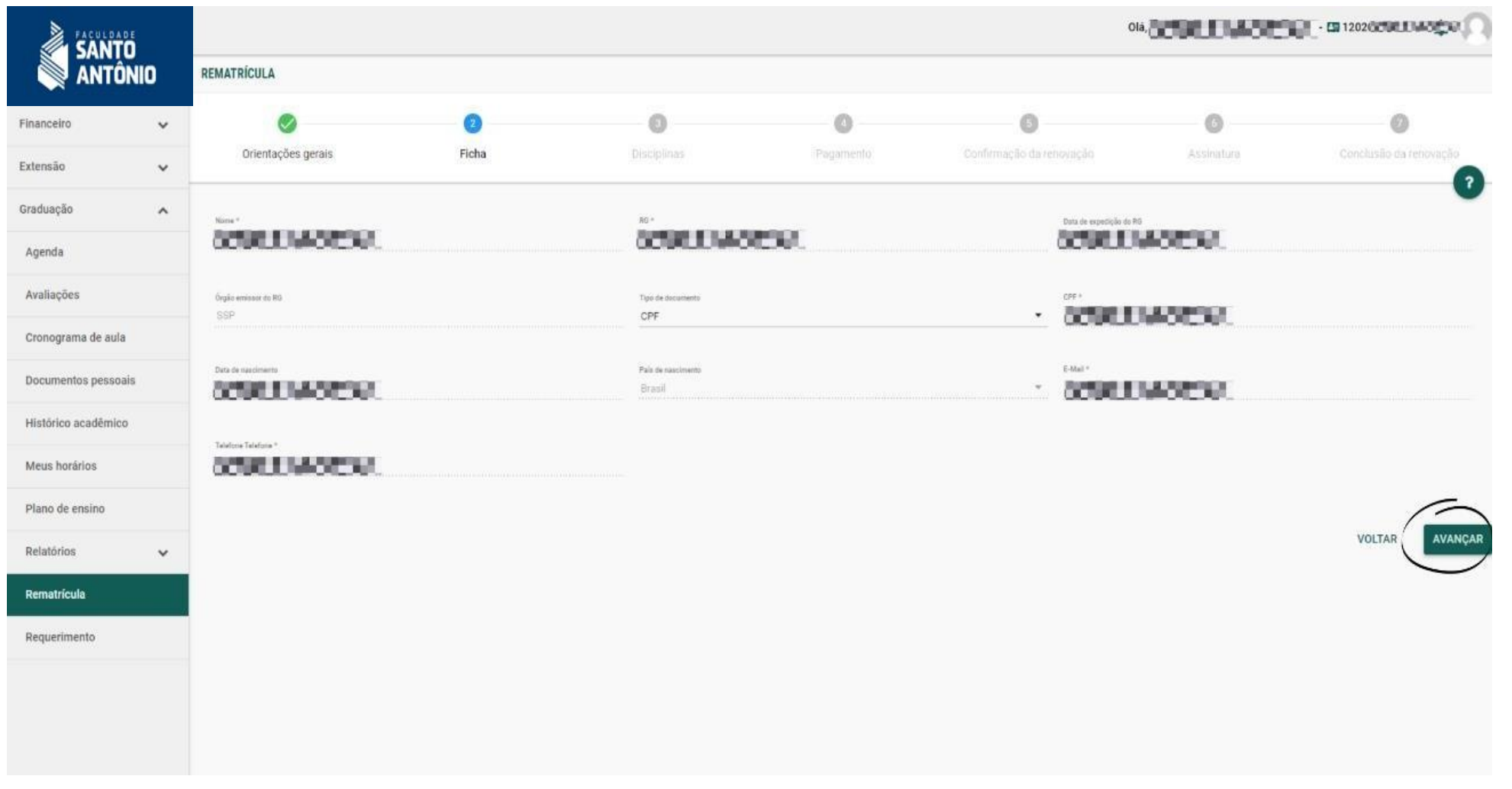

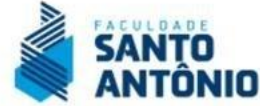

# 7. Seleção de disciplinas (Disciplinas):

Observe atentamente as disciplinas ofertadas em sua grade. Selecione corretamente as disciplinas conforme seu plano de estudos, orientado pelo Coordenador. Em caso de dúvidas ou divergências em relação às disciplinas aprovadas ou com APE – Aproveitamento de Estudos – entre em contato com a Central de Atendimento ao Aluno ou registre um Requerimento (protocolo) pelo portal para que nossa equipe faça as análises e ajustes o que forem necessários. Como estamos iniciando com um novo sistema, estes ajustes são normais.

|                     |   |                                                          | Olá, 1202               | enveder 🖸 |
|---------------------|---|----------------------------------------------------------|-------------------------|-----------|
|                     | 0 |                                                          |                         | 2         |
| Financeiro          | ~ | 2° Ann / 1                                               |                         |           |
| Extensão            | ~ | DISCIPLINA                                               | HORÁRIO                 | СН        |
| Graduação           | ^ | PATOLOGIA (PATOL - Graduação)                            | Z EAD m                 | 80.00     |
| Agenda              |   | 2º Ano / 2                                               |                         |           |
| Avaliações          |   | DISCIPLINA                                               | Horário                 | сн        |
| Cronograma de aula  |   | ENFERMAGEM CIRÚRGICA (ENFCI - Graduação)                 |                         | 80.00     |
| Documentos neceosio | _ | EPIDEMIOLOGIA (EPIDE - Graduação)                        |                         | 40.00     |
| Documentos pessoais |   | 3º Ano / 1                                               |                         |           |
| Histórico acadêmico |   | DISCIPLINA                                               | HORÁRIO                 | сн        |
| Meus horários       |   | URGÊNCIA E EMERGÊNCIA EM ENFERMAGEM (UEENF - Graduação)  |                         | 80.00     |
| Plano de ensino     |   | 3° Ano / 2                                               |                         |           |
| Relatórios          | ~ | DISCIPLINA                                               | HORÁRIO                 | сн        |
| Rematrícula         |   | ENFERMAGEM EM SAÚDE MENTAL (ENFSM - Graduação)           | EAD m                   | 40.00     |
| Requerimento        |   | 4º Ano / 2                                               |                         |           |
|                     |   | DISCIPLINA                                               | HORÁRIO                 | сн        |
|                     |   | ESTÁGIO CURRICULAR SUPERVISIONADO II (ECSII - Graduação) |                         | 400.00    |
|                     |   | TRABALHO DE CONCLUSÃO DE CURSO (TCCDI - Graduação)       | Segunda Noite - HÍBRIDO | 40.00     |
|                     |   |                                                          | VOLTAR                  | AVANCAR   |

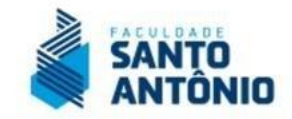

# 8. Conferência das Parcelas (Pagamento):

Nesta fase você deve conferir a composição das parcelas, bem como a aplicação dos descontos, bolsas e/ou financiamentos que possui para validar os valores das mensalidades. Lembre-se que, em caso de divergências, você deve entrar em contato com nossa Central de Atendimento ao Aluno para solucionar suas dúvidas e/ou dar entrada na solicitação de ajustes, caso seja necessário. Caso você opte por antecipar a sua rematrícula em 2025/1, você deverá escolher a condição de pagamento "Parcelamento 7x" e com a forma de pagamento "boleto".

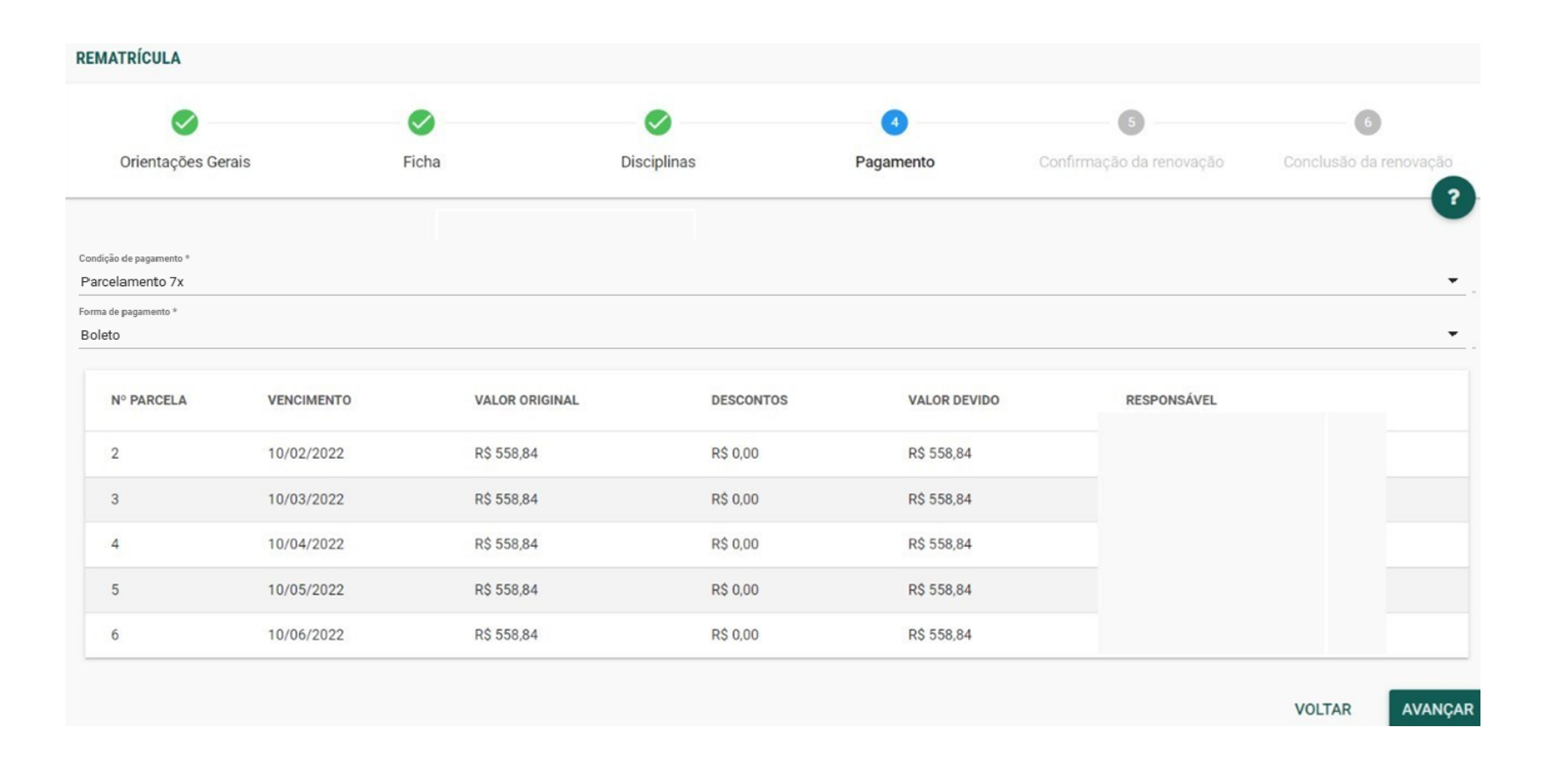

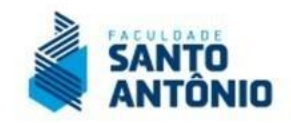

#### 9. Conferência de Disciplinas e Parcelas.

Observe atentamente as disciplinas selecionadas e a composição final das parcelas. Acesse a opção lateral esquerda "Le contrato" e após conferir, clique em AVANÇAR para caminhar para a finalização.

|                                  |    |                                   |            |               |                |                | Old                      | 6090.0 MOIS     | 1202000LUM0CO          |
|----------------------------------|----|-----------------------------------|------------|---------------|----------------|----------------|--------------------------|-----------------|------------------------|
|                                  | 10 | 0                                 | 0          | 0             |                | 0              | 6                        | 0               | 0                      |
| Financeiro                       | *  | Orientações gerais                | Ficha      | Disciplina    | 5              | Pagamento      | Confirmação da renovação | Assinatura      | Conclusão da renovação |
| Extensão                         | ~  | Verifique suas escolhas           |            |               |                |                |                          |                 | •                      |
| Graduação                        | ^  | DISCIPLINA                        |            | HORÂRIO       |                | TURMA          | ESTABELECIMENTO          |                 | CRÉDITOS               |
| Agenda                           |    | PATOLOGIA (PATOL - Graduação)     |            | Horário indef | inido          | PATOL221110001 | Faculdade Santo Antônio  | - Caçapava      | 5.34                   |
| Avaliações                       |    | ENFERMAGEM CIRÚRGICA (ENFCI - G   | araduação) | Horário indef | inido          | ENFCI221110001 | Faculdade Santo Antônio  | - Caçapava      | 5.34                   |
| Cronograma de <mark>a</mark> ula |    | EPIDEMIOLOGIA (EPIDE - Graduação) |            | Honário Indef | inido          | VIGSA221110001 | Faculdade Santo Antônio  | Caçapava        | 2.67                   |
| Documentos pessoais              |    | Forma de pagamento                |            |               |                |                |                          |                 |                        |
| Histórico acadêmico              |    | FORMA DE PAGAMENTO                | Nº PARCELA | VENCIMENTO    | VALOR ORIGINAL | DESCONT        | TOS VALOR DEVIDO         | RESPONSAVEL     |                        |
| Meus horários                    |    | Boleto                            | 2          | 10/02/2022    | R\$ 406,95     | R\$ 81,39      | R\$ 325,56               | Milena Cristina | Mendrot Sabatino       |
| Plano de ensino                  |    | Boleto                            | 3          | 10/03/2022    | R\$ 406,95     | R\$ 81,39      | R\$ 325,56               | Milena Cristina | Mendrot Sabatino       |
| Relatórios                       | ~  | Boleto                            | 4          | 10/04/2022    | R\$ 406,95     | R\$ 81,39      | R\$ 325,56               | Milena Cristina | Mendrot Sabatino       |
| Rematricula                      |    | Boleto                            | 5          | 10/05/2022    | R\$ 406,95     | R\$ 81,39      | R\$ 325,56               | Milena Cristina | Mendrot Sabatino       |
| Remainsula                       |    | Boleto                            | 6          | 10/06/2022    | R\$ 406,95     | R\$ 81,39      | R\$ 325,56               | Milena Cristina | Mendrot Sabatino       |
| Requerimento                     |    | Visualize seu contrato            |            |               |                |                |                          |                 |                        |
|                                  |    | Ler contrato                      |            |               |                |                |                          |                 |                        |
|                                  |    | $\bigcirc$                        |            |               |                |                |                          |                 | $\frown$               |

AVANÇAR

VOLTAR

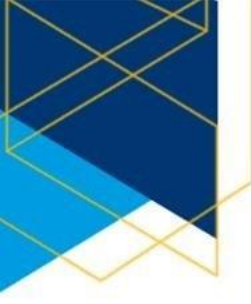

#### 10. Atenção ao Aceite do processo de rematrícula e à assinatura do contrato.

A partir deste semestre haverá o aceite por meio de TOKEN eletrônico enviado diretamente ao seu email oficial cadastrado em nossa base. Para receber o TOKEN clique na opção ACEITE. Será habilitada a tela abaixo. Vá até o seu e-mail e copie o CÓDIGO coloque no campo próprio e clique em AVANCAR.

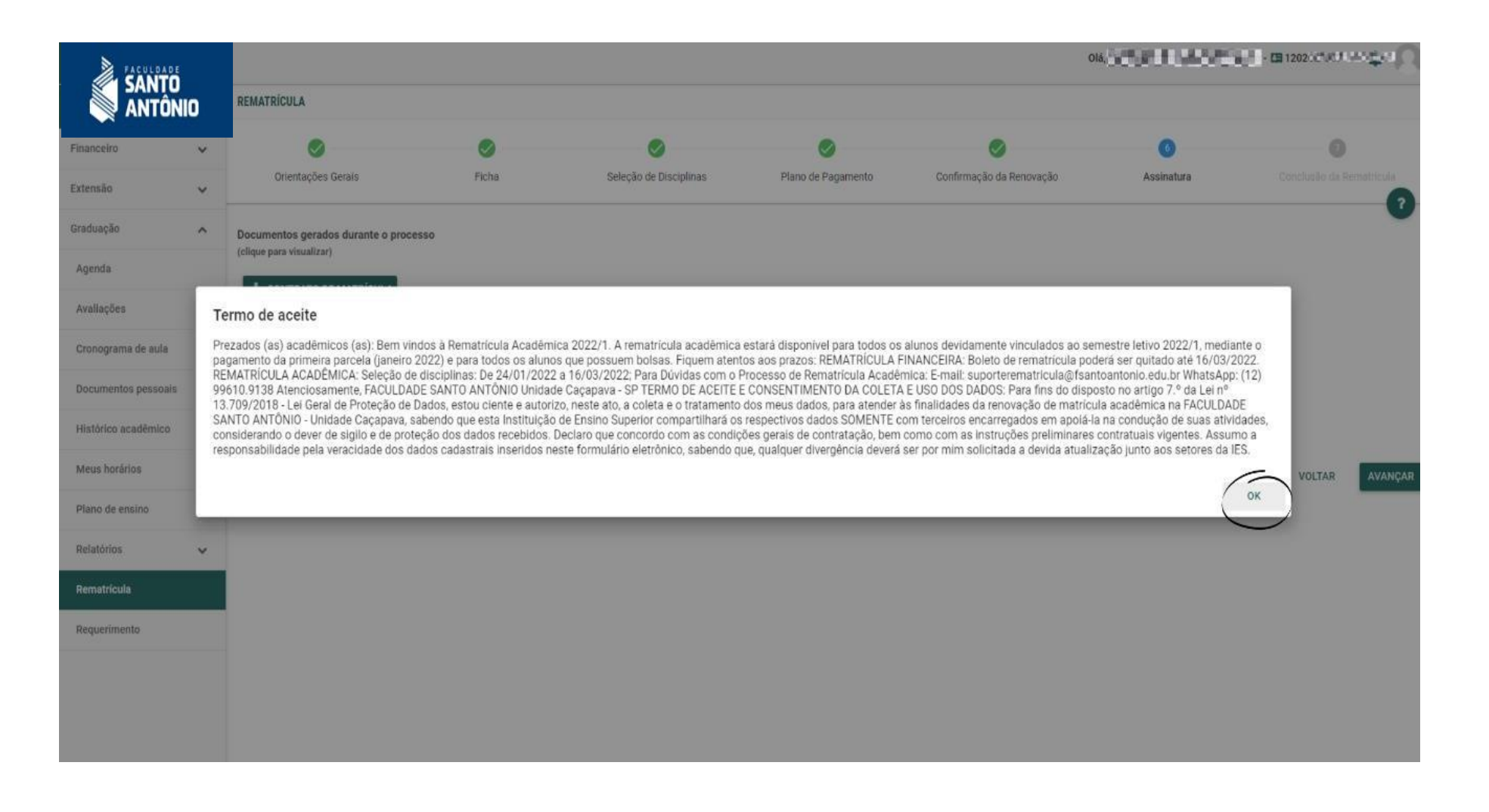

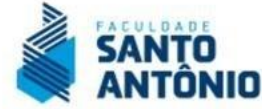

Será habilitada a tela abaixo. Vá até o seu e-mail e copie o CÓDIGO coloque no campo próprio e clique em AVANÇAR.

|                     | ŧ.       |                                                      |                            |                                        |                                 | c                                     |              | 🖬 - 🖽 1202.ct/x13 🖕 📿     |
|---------------------|----------|------------------------------------------------------|----------------------------|----------------------------------------|---------------------------------|---------------------------------------|--------------|---------------------------|
|                     | ,<br>110 | REMATRÍCULA                                          |                            |                                        |                                 |                                       |              |                           |
| Financeiro          | ~        | ۲                                                    | 0                          | 0                                      | 0                               | 0                                     | 0            |                           |
| Extensão            | ~        | Orientações Gerais                                   | Ficha                      | Seleção de Disciplinas                 | Plano de Pagamento              | Confirmação da Renovação              | Assinatura   | Conclusão da Bernatricula |
| Graduação           | ^        | Documentos gerados durante o processo                | Autenticaçã                | o eletrônica                           |                                 |                                       |              |                           |
| Agenda              |          | (clique para visualizar)                             | Olá M                      | → (1202                                | WOEW.                           | -                                     |              |                           |
| Avallações          |          |                                                      | Para assinar se<br>abaixo. | u contrato digital com a instituição b | asta acessar o e-mail (         | n) copiar o <b>token</b> e col        | ar no campo  |                           |
| Cronograma de aula  |          |                                                      | Em seguida clic            | que em CONFIRMAR.                      |                                 |                                       |              |                           |
| Documentos pessoa   | is       | ASSINAR                                              | Código autenticação: *     |                                        |                                 |                                       |              |                           |
| Histórico acadêmico | c.       | Ao assinar, você concorda que leu e que está de acor | do:                        |                                        |                                 |                                       |              |                           |
| Meus horários       |          |                                                      | O código de seg            | gurança poderá ser reenviado em: 50    | segundos.                       | ENVIAR E-MA                           | AL NOVAMENTE | VOLTAR AVANÇAR            |
| Plano de ensino     |          |                                                      | 0                          | ) código recebido ficará vinculado aos | a documentos gerados, e servira | á como assinatura eletrônica conforme | 20           |                           |
| Relatórios          | ~        |                                                      | -                          |                                        | termo aceito.                   |                                       | 6            |                           |
| Rematricula         |          |                                                      |                            |                                        |                                 | CANCELA                               | CONFIRMAR    |                           |
| Requerimento        |          |                                                      |                            |                                        |                                 |                                       |              |                           |
|                     |          |                                                      |                            |                                        |                                 |                                       |              |                           |
|                     |          |                                                      |                            |                                        |                                 |                                       |              |                           |
|                     |          |                                                      |                            |                                        |                                 |                                       |              |                           |

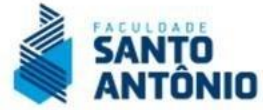

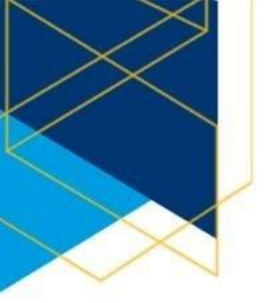

**ATENÇÃO:** Você receberá um e-mail no padrão abaixo. Lembre que verificar sua caixa de SPAM para garantir que recebeu o TOKEN. Ele tem a validar de poucos minutos.

| Responder 🖂 🛍 Excluir 🗇 Arquivar 🚫 Lixo Eletrônico 🗸 🚿 Limpar 🗈 Mover para 🗸 🖉 Categorizar 🗸 🕓 Adiar 🗸 …                                                                                                    | $\uparrow \downarrow$                 |
|----------------------------------------------------------------------------------------------------|---------------------------------------|
| $\leftarrow$ Token para assinatura do Contrato                                                                                                    |                                       |
| ① Esta mensagem foi enviada com Alta prioridade.                                                                                                    |                                       |
| <ul> <li>nao-responda@fsantoantonio.edu.br</li> <li>Qua, 19/01/2022 15:54</li> <li>Para: Você</li> <li>Prezado(a) Aluno,</li> <li>Para assinatura digital do Contrato de Prestação de Serviços copie o Token e cole no Portal do Aluno para realizar a sua Rematrícula.</li> <li>Token: ROVZ-C92S-OMZG-L5IV</li> <li>Para dúvidas, pedimos que entre em contato com a instituição</li> </ul> | $\gamma \ (\gamma \rightarrow \cdots$ |

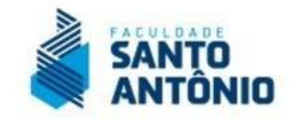

### Após AVANÇAR você terá agora o passo de assinatura do contrato.

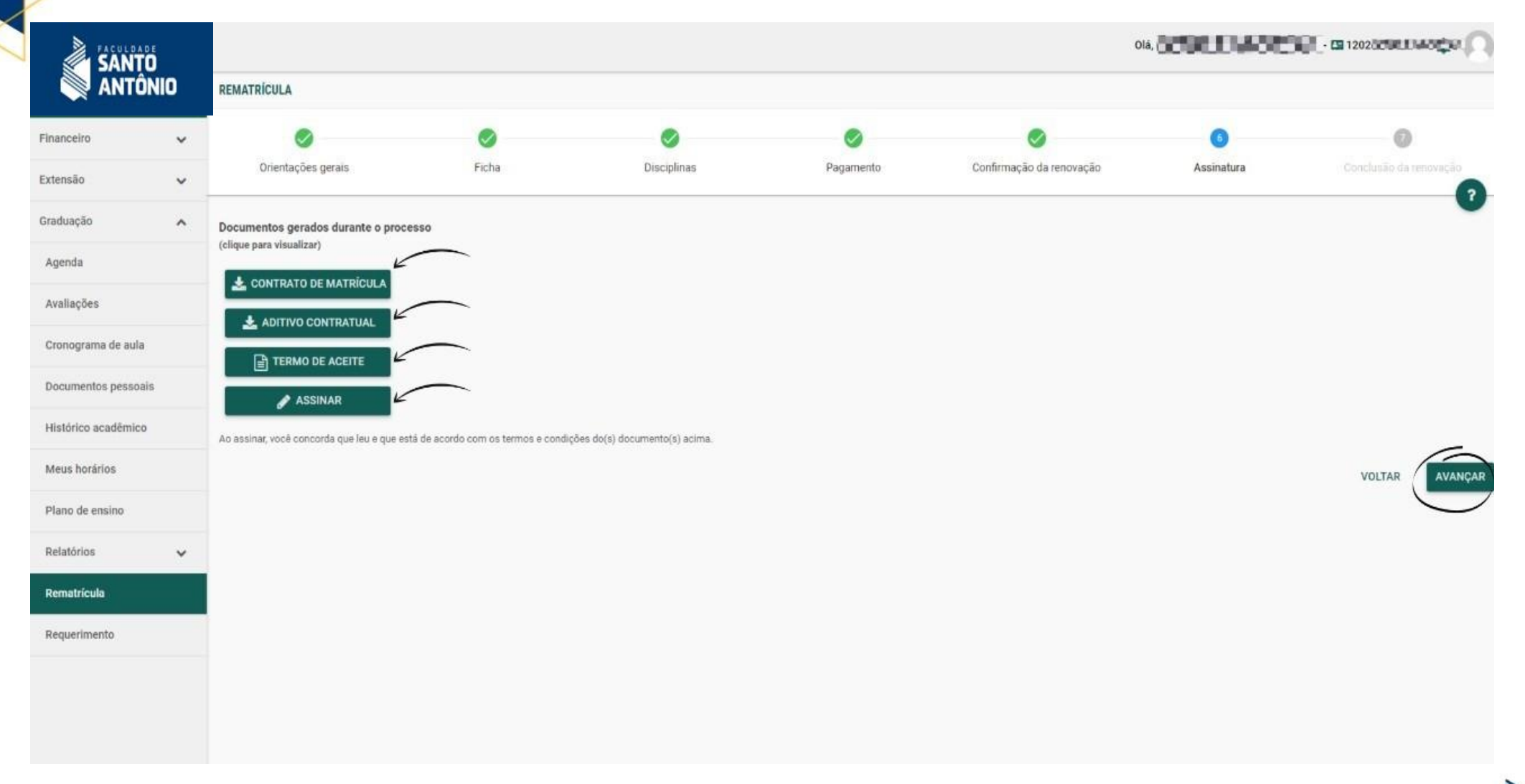

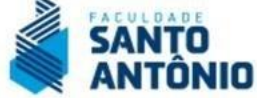

### Clique na Opção ASSINAR e AVANÇAR você terá agora o passo de assinatura do contrato.

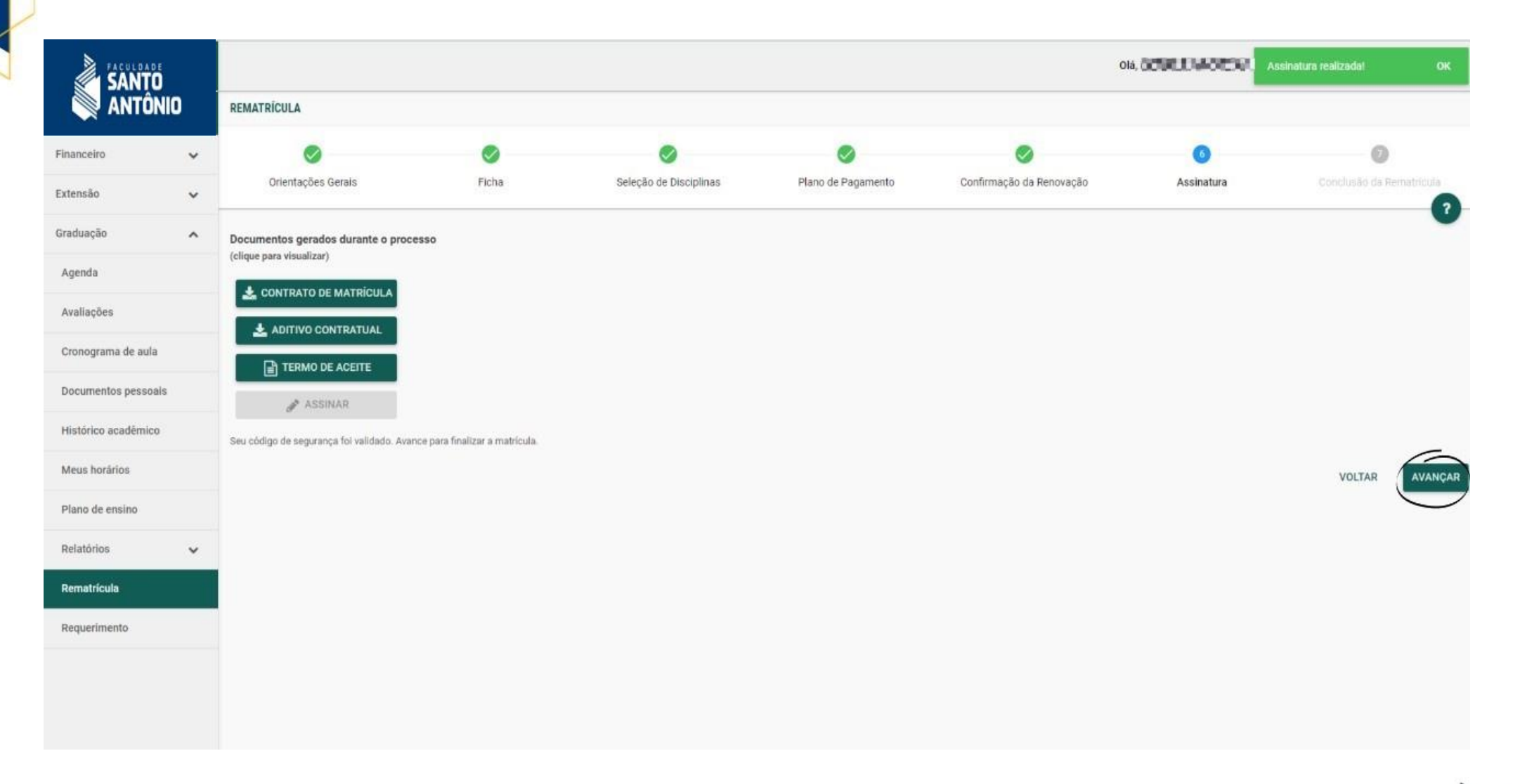

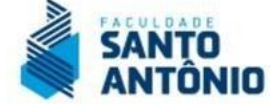

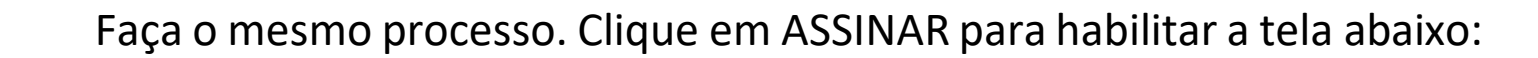

|                     |                                                        |                                  |                                    |                               | 1                                    | 016,          | n - CE 1202.ctvt.f - 40.ctvt |
|---------------------|--------------------------------------------------------|----------------------------------|------------------------------------|-------------------------------|--------------------------------------|---------------|------------------------------|
|                     | REMATRICULA                                            |                                  |                                    |                               |                                      |               |                              |
| Financeiro 🗸        | 0                                                      | 0                                | 0                                  | 0                             | 0                                    | 0             |                              |
| Extensão 🗸          | Orientações Gerais                                     | Ficha                            | Seleção de Disciplinas             | Plano de Pagamento            | Confirmação da Renovação             | Assinatura    | Conclusão da Rematricula     |
| Graduação           | Documentos gerados durante o processo                  | Autenticação ele                 | trônica                            |                               |                                      |               |                              |
| Agenda              | (clique para visualizar)                               | Olá M                            | → (1202000000)                     | AGEN.                         | 2                                    | _             |                              |
| Avallações          |                                                        | Para assinar seu cont<br>abaixo. | trato digital com a instituição ba | ista acessar o e-mail (       | n) copiar o token e co               | lar no campo  |                              |
| Cronograma de aula  |                                                        | Em seguida clique en             | n CONFIRMAR.                       |                               |                                      | _             |                              |
| Documentos pessoais | ASSINAR                                                | Código autenticação: *           |                                    |                               |                                      | _             |                              |
| Histórico acadêmico | Ao assinar, você concorda que leu e que está de acordo |                                  |                                    |                               |                                      |               |                              |
| Meus horários       |                                                        | O código de seguranç             | ça poderá ser reenviado em: 50 s   | segundos.                     | ENVIAR E-M                           | AIL NOVAMENTE | VOLTAR AVANÇAR               |
| Plano de ensino     |                                                        | O códio                          | go recebido ficará vinculado aos   | documentos gerados, e servirá | i como assinatura eletrônica conform | eo            | _                            |
| Relatórios 🗸        |                                                        | 0,000                            |                                    | termo aceito.                 |                                      | 6             |                              |
| Rematricula         |                                                        |                                  |                                    |                               | CANCEL                               |               |                              |
| Requerimento        |                                                        |                                  |                                    |                               |                                      |               |                              |
|                     |                                                        |                                  |                                    |                               |                                      |               |                              |
|                     |                                                        |                                  |                                    |                               |                                      |               |                              |
|                     |                                                        |                                  |                                    |                               |                                      |               |                              |

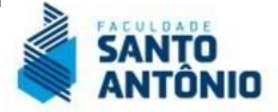

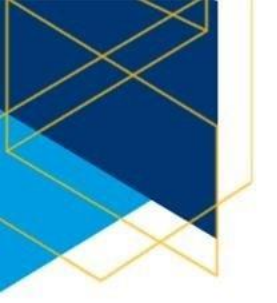

Abra seu e-mail, copie o CÓDIGO Token (modelo abaixo) e cole na tela apresentada acima e clique em AVANÇAR.

| $\leftarrow$ Token para assinatura do Contrato                                                                                                    |   |     |   |  |
|----------------------------------------------------------------------------------------------------|---|-----|---|--|
|                                                                                                    |   |     |   |  |
| ① Esta mensagem foi enviada com Alta prioridade.                                                                                                    |   |     |   |  |
| <ul> <li>nao-responda@fsantoantonio.edu.br</li> <li>Qua, 19/01/2022 15:54</li> <li>Para: Vocé</li> <li>Prezado(a) Aluno,</li> <li>Para assinatura digital do Contrato de Prestação de Serviços copie o Token e cole no Portal do Aluno para realizar a sua Rematrícula.</li> <li>Token: ROVZ-C92S-OMZG-L5IV</li> <li>Para dúvidas, pedimos que entre em contato com a instituição</li> </ul> | 5 | (ب) | ÷ |  |

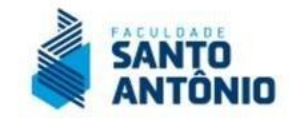

### 11. CONCLUSÃO:

Após realizar o aceite e assinatura você então terá concluído sua rematrícula acadêmica.

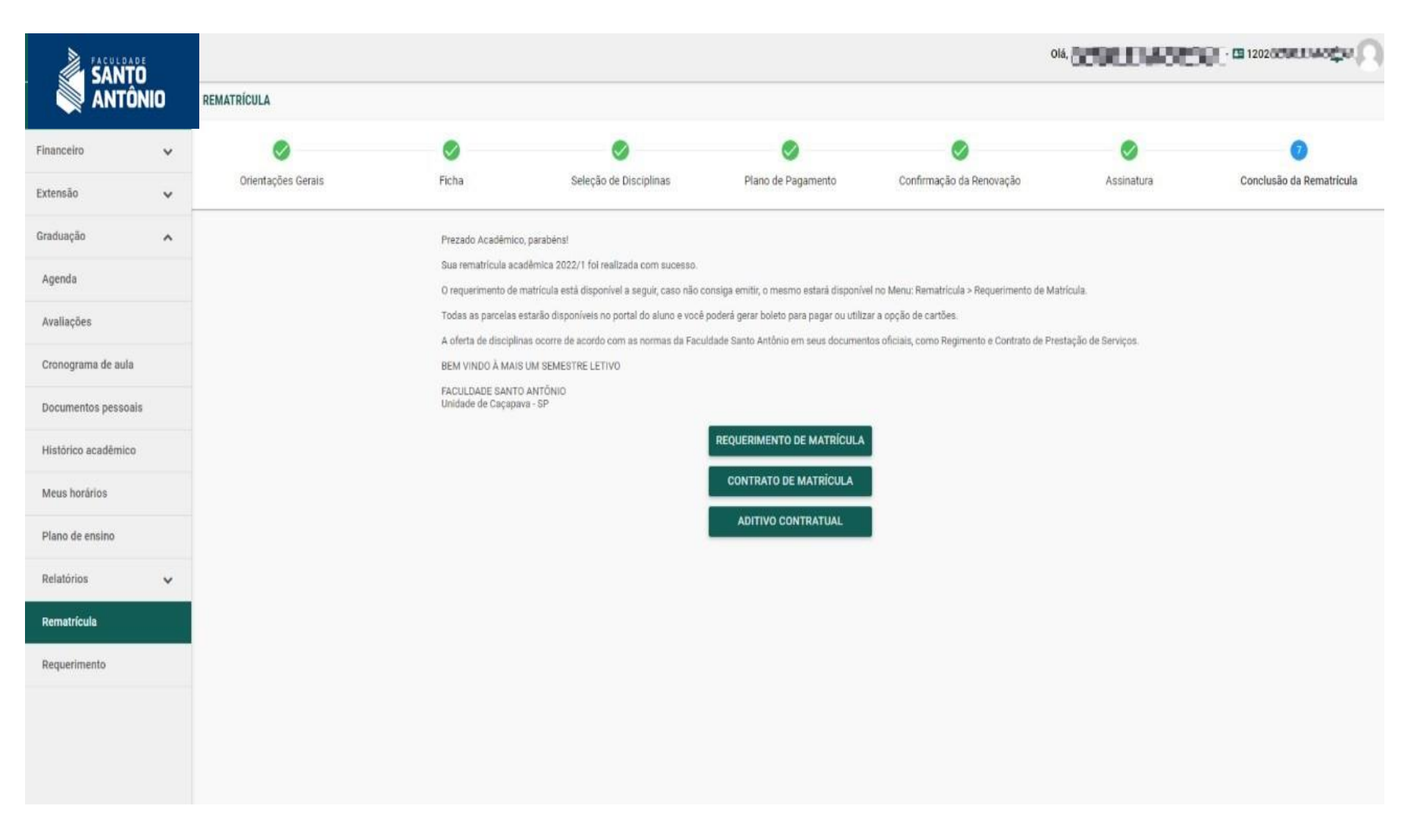

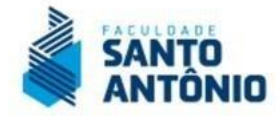

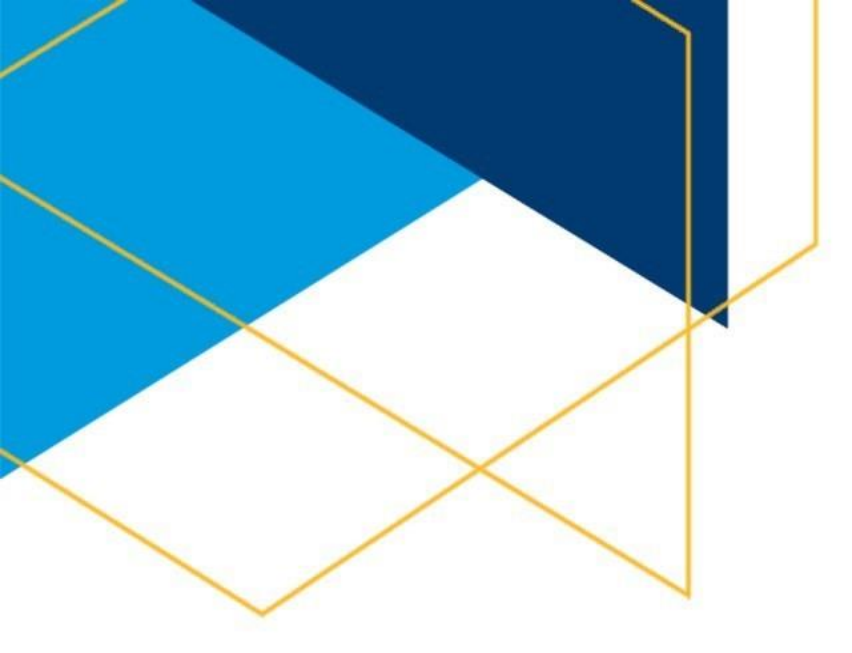

### PARA DÚVIDAS E SOLICITAÇÕES:

Em caso de dúvidas em qualquer estágio do processo de rematrícula, entre em contato com nossa central de atendimento ao aluno CEAL pelos canais abaixo:

E-mail: <u>suporterematricula@fsantoantonio.edu.br</u> WhatsApp: (12) 99610.9138

#### FACULDADE SANTO ANTÔNIO – FSA

Central de Atendimento ao Aluno – CEAL Unidades: Caçapava e São José dos Campos/SP

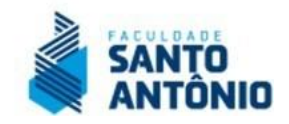